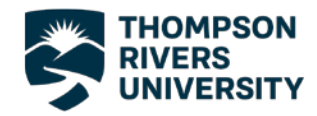

## Setting up your TRU email in the Outlook App

## Downloading the app

Before you setup your TRU email in the Outlook app on your phone you will need to download Outlook from your app store:

iPhone: Go to the App Store on your phone, search for "Outlook" and install the app.

Android: Go to the Play Store, search for "Outlook" and install the app.

## <u>Setting up your email</u>

- Now that you have installed the Outlook app, open it and you will be greeted with a screen that says, "Welcome to Outlook". Click on the blue button to move to the next step.
- 2. The next screen may already have your TRU email listed, if that is the case ensure the is a checkmark beside your email and click continue, otherwise enter your TRU email address and click continue.

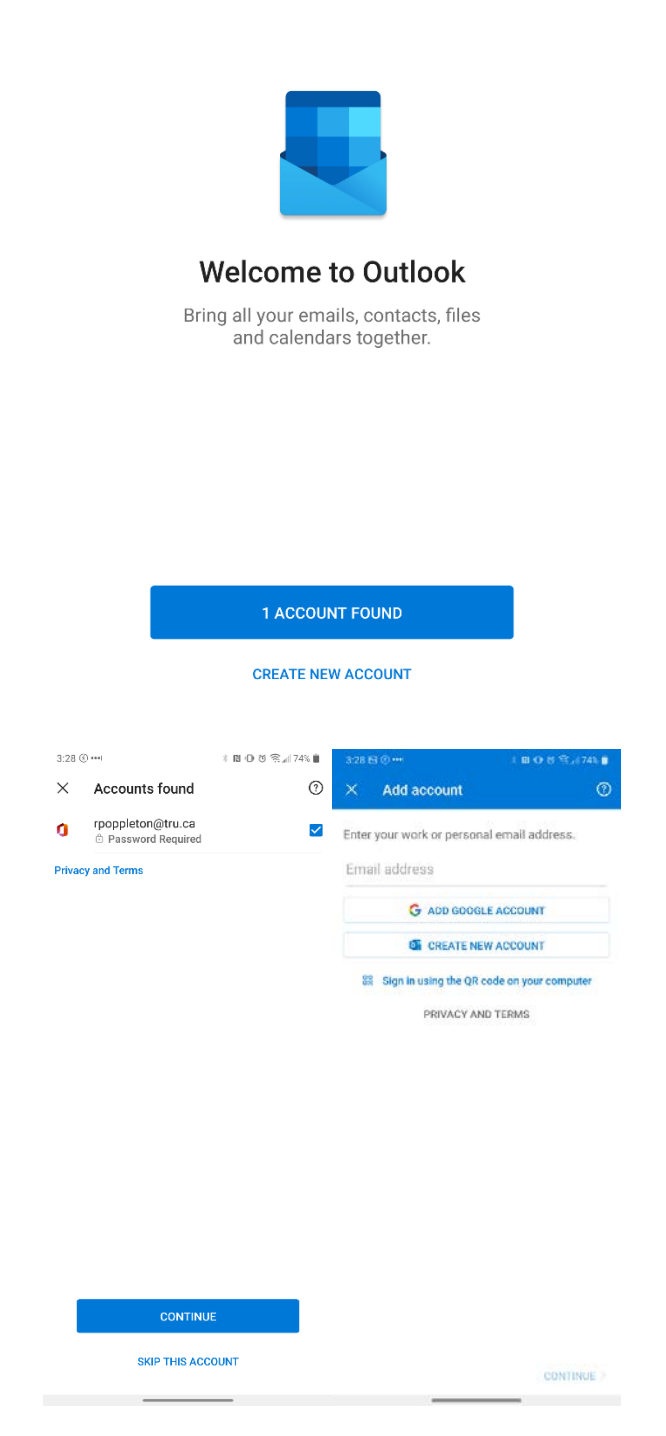

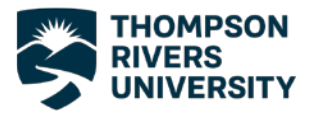

 Next you will be asked to enter your password, enter your regular email password and click "Sign In".

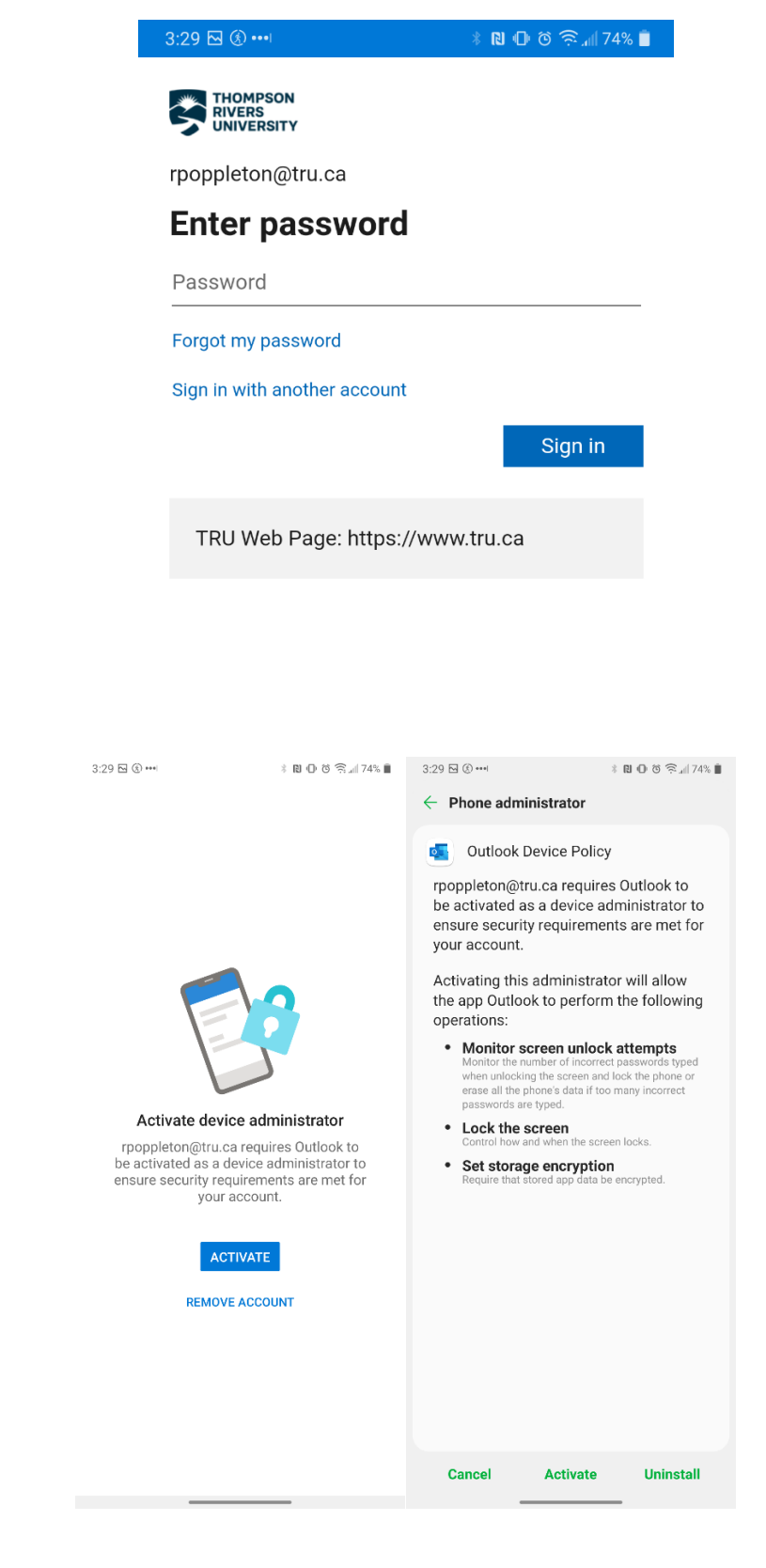

- 4. After Signing in you will be given the screen to the right, click "Activate", then click "Activate" again on the screen that follows it.
- 5. Your TRU email has now been added to the Outlook app on your phone.

If you have any trouble adding your email to the Outlook app on your phone please contact the IT service Desk either by phone at 250-852-6800, or by email at <u>ITServiceDesk@tru.ca</u>, and be sure to include your phone model in the email.